# User Guide

## **Emergency Evacuation Reports**

### **Emergency Evacuation Reports**

The Emergency Evacuation Report feature of Onsite Track Easy, provides an easy way to immediately see who is currently logged onto a site. It shows where they logged in, what time and if they are an employee/contractor/visitor amongst other details. Onsite Track Easy has two ways that this report is available to site users. These two options ensure that the people who need that visibility have the access.

#### Option One. The Emergency Evacuation Report Button.

Log into Onsite Track Easy. Along the left-hand site on the webpage, you will always see the Emergency Evacuation Report button. This button is always visible on the left-hand side of the screen.

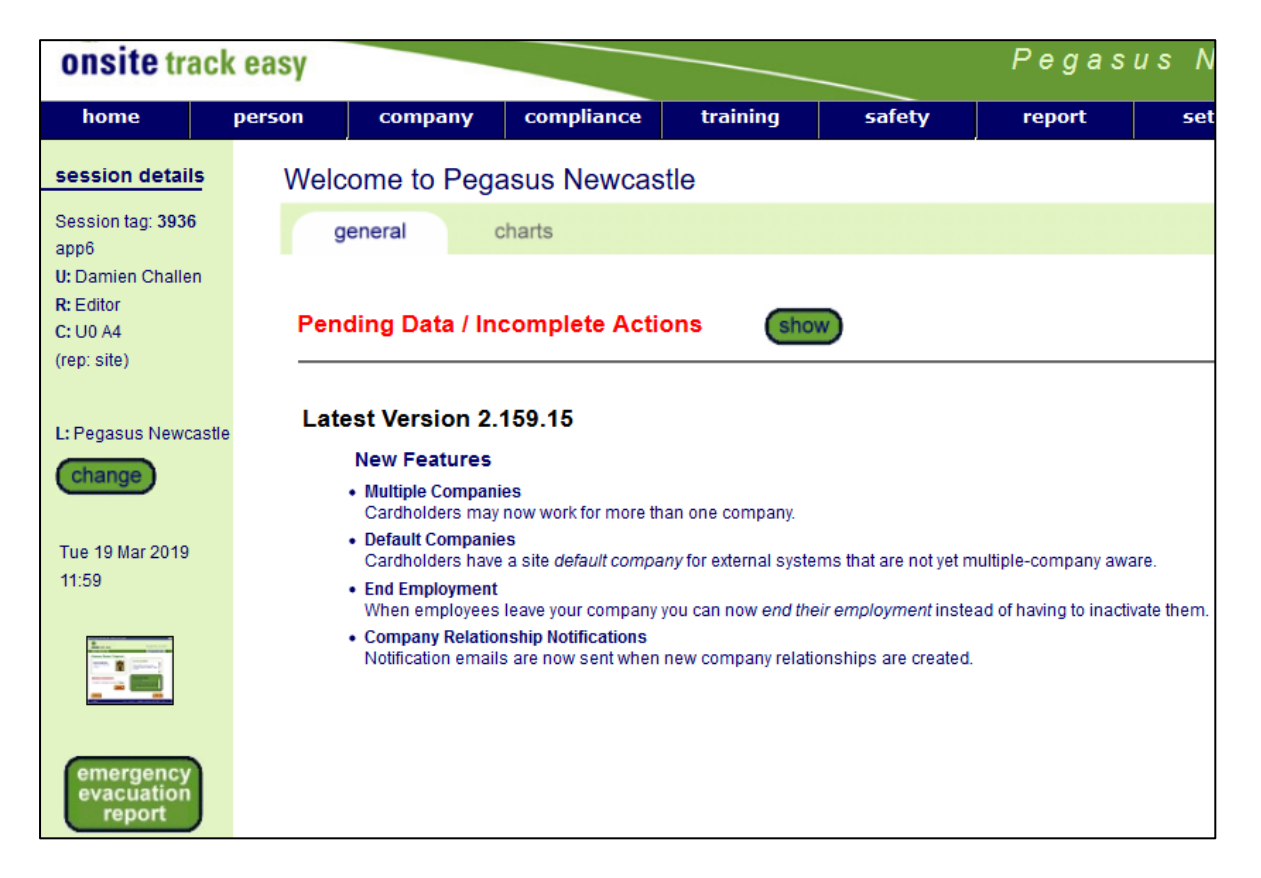

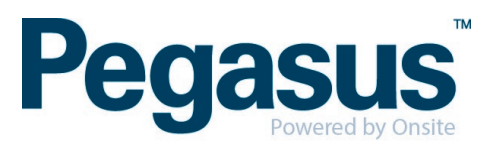

*NOTE:* If you are a REALM user, you will first need to enter the site you wish to view, and then the button will become available.

### Option 2. The Automatic Web Link.

Onsite Track Easy caters for people needing this report visibility but without system logins. In order to do this, it generates a webpage link to the Emergency Evacuation Report page that does not require a login. This link can then be sent to those staff that require the link, but don't actually need a login.

For mobile phone users wanting to view the report, they can launch the webpage from a link on their phone's home screen.

Step 1. Log into Onsite Track Easy.

Step 2. Click on "setup" > "site"

Step 3. Click on "emerg evac"

This will show the page that contains the automatically generated webpage link. The Shortcut URL can be given to team leaders, managers, supervisors etc so they can view how is onsite right now.

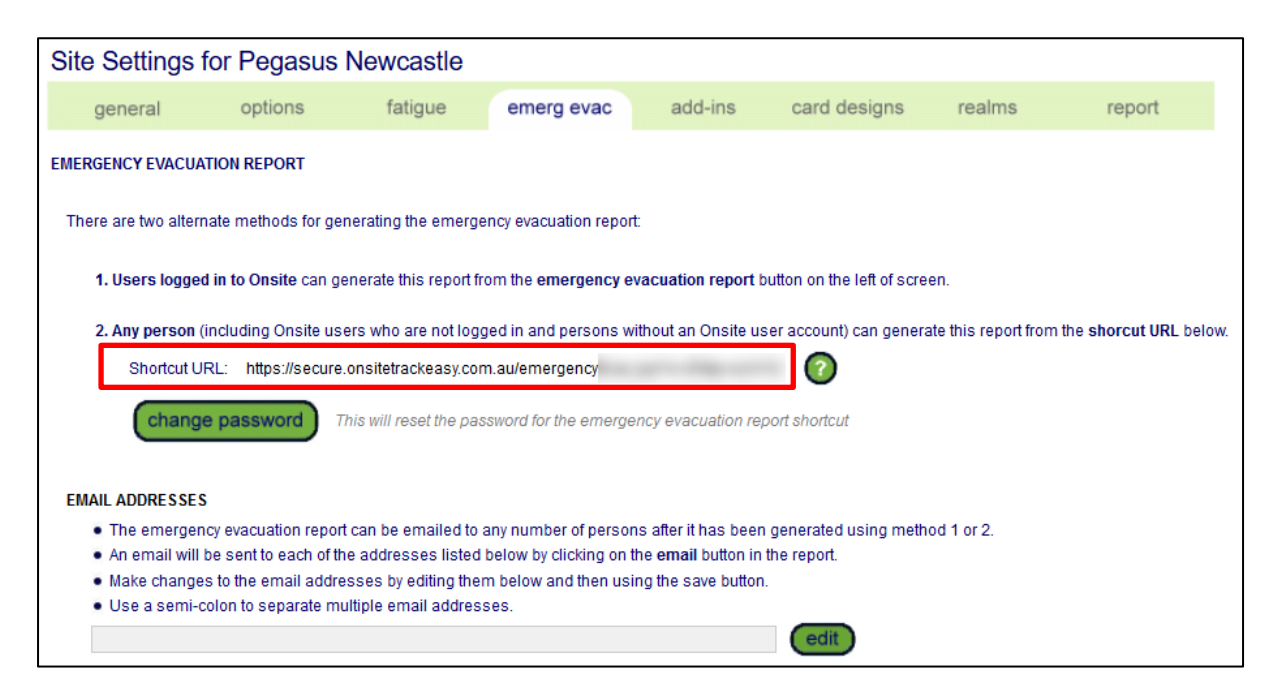

#### Change Password

The password is placed in the URL. If this password is changed, all current links to the page will be invalidated, requiring shortcuts and favorites linking to the page to be recreated. This is best used if someone has left your organization and you want to remove them from having access to the report. Once reset, a new link will be generated, and that new link will need to be shared with the required staff once again.

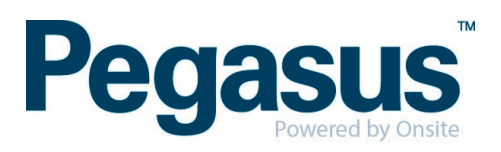